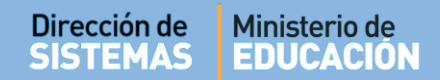

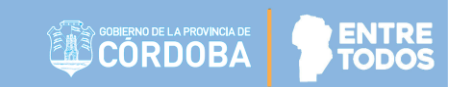

# SISTEMA GESTIÓN ESTUDIANTES

## **INSCRIPCIÓN ANUAL**

### - DIRECTORES -

## - PERSONAL AUTORIZADO -

### - MODALIDAD ADULTOS PRIMARIA -

# ÍNDICE

| SISTEMA GESTIÓN ESTUDIANTES                | 1  |
|--------------------------------------------|----|
| 1. Procedimiento para la Matriculación     | 3  |
| 2. Acceso                                  | 3  |
| 3. Procedimiento para la Inscripción Anual | 4  |
| 3.1 Por Grupo de Estudiantes               | 5  |
| 3.2 Por Estudiante                         | 7  |
| 4. Imprimir Listado                        | 8  |
| 5. Anular Inscripción Anual                | 10 |

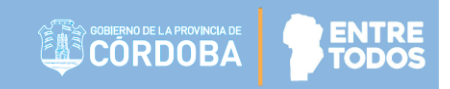

### SISTEMA GESTIÓN ESTUDIANTES - INSCRIPCIÓN ANUAL –

#### 1. Procedimiento para la Matriculación

El procedimiento de Matriculación de un Estudiante en un CENPA consta de tres pasos:

- Primero, Matricular al Estudiante en la Escuela.
- Segundo, Inscribir al Estudiante en el Ciclo Lectivo Actual desde la Acción "Inscripción Anual".
- Tercero, Inscribir al Estudiante en los Cursos que completará en el Ciclo Lectivo Actual desde la Acción "Inscripción a Cursado".

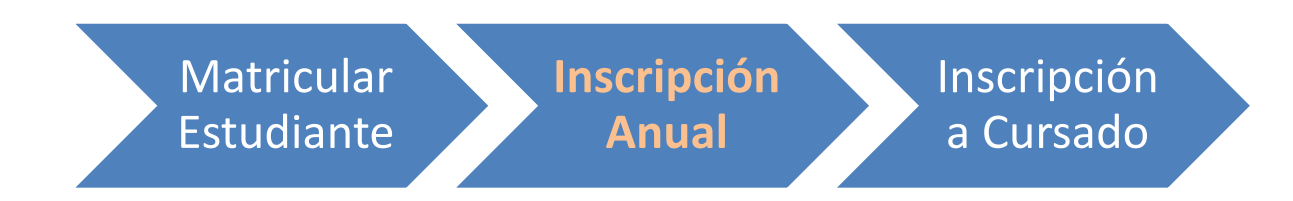

La Inscripción Anual consiste en registrar la Matrícula del Estudiante en el Ciclo Lectivo actual.

Es posible realizar la Inscripción Anual si el Estudiante fue Matriculado previamente en el Sistema Gestión Estudiantes en el Ciclo Lectivo actual o en un Ciclo Lectivo anterior.

#### 2. Acceso

La Inscripción Anual puede ser efectuada por el Directivo de la Escuela o el Personal Autorizado por él.

Para realizar la autorización puede consultar los instructivos en formato video o PDF que se encuentran alojados en <u>http://www.cba.gov.ar/gestion-Estudiantes/</u> en la opción "**Gestionar Personal Autorizado**".

En la Página de Inicio, se encuentra el acceso a la Acción "Inscripción Anual".

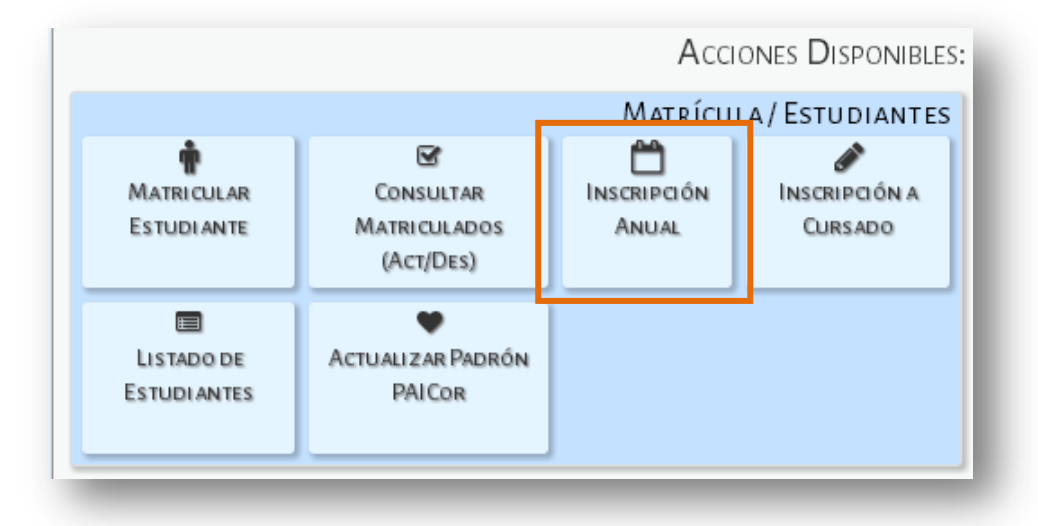

También es posible acceder desde el Menú:

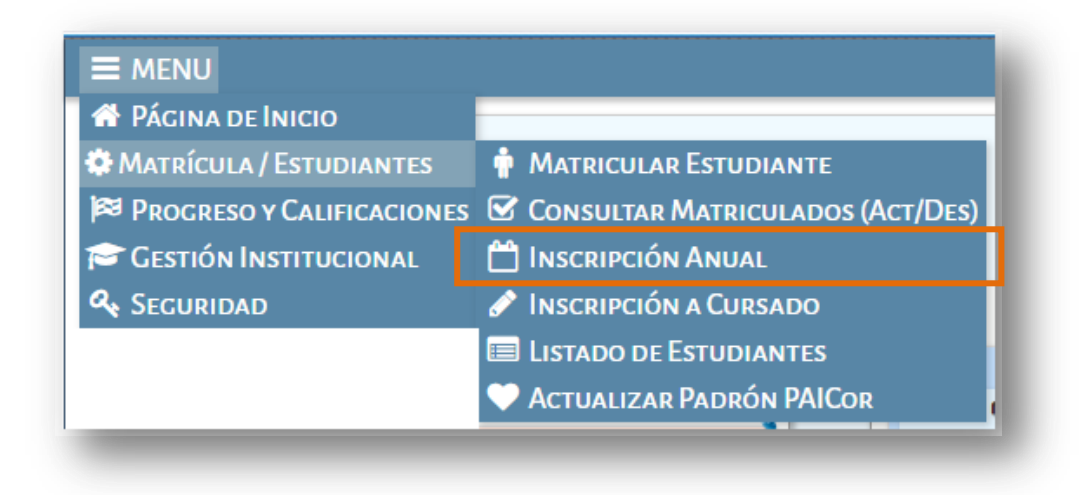

#### 3. Procedimiento para la Inscripción Anual

Un Directivo o Personal autorizado puede dentro de la Acción Inscripción Anual, buscar un Listado de Estudiantes Matriculados en el Sistema.

La inscripción anual puede realizarse:

- 1- Por Grupo de Estudiantes
- 2- Por Estudiante

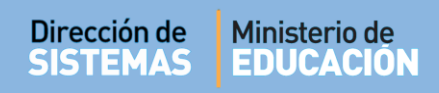

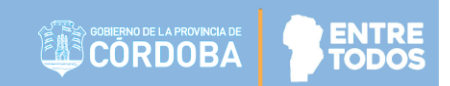

#### 3.1 Por Grupo de Estudiantes

| E MENU                         |                                | Escuela: CENPA RIO CEBALLOS - CAMBIAR ESCUEL |
|--------------------------------|--------------------------------|----------------------------------------------|
| NSCRIPCIÓN A                   | NUAL                           |                                              |
| FILTROS                        |                                |                                              |
| Número documento:<br>Apellido: | Ej: 46589617<br>Ej: Brandan    |                                              |
| <b>Q</b> Buscar persona        |                                |                                              |
|                                |                                |                                              |
| - DETALLE PLANES               | de Estudio del Establecimiento |                                              |
| 687197194 - NIVEL F            | RIMARIO ADULTOS                |                                              |
|                                |                                |                                              |

|                                | entradas                                   |                  |                      | Busca  | r:                |
|--------------------------------|--------------------------------------------|------------------|----------------------|--------|-------------------|
| Nro docum                      | nento Sexo                                 | Apellido         | Nombre               | Estado | Fecha             |
| 80818283                       | М                                          | FLORES           | FERNANDO             | ACTIVO | 17-APR-18         |
| 87654321                       | М                                          | GOMA             | RAMON                | ACTIVO | 10-OCT-17         |
| 13128437                       | F                                          | Albano           | Norma Juana          | ACTIVO | 28-SEP-17         |
| 49505152                       | F                                          | LUNA             | AGUSTINA BRENDA      | ACTIVO | 05-APR-18         |
| 70717273                       | F                                          | PALERMO          | MARIA MARTA          | ACTIVO | 17-APR-18         |
| Inscripción Anua               | al                                         |                  | nción Anna Vicenze   |        |                   |
| stado de Estu                  | diantes Matric                             | ULADOS CON INSCR | IPCION ANUAL VIGENTE |        |                   |
| STADO DE ESTU<br>ostrar 10 🔹 e | IDIANTES MATRIC                            | ULADOS CON INSCR | PCION ANUAL VIGENTE  | Busca  | 🔒 Imprimir Listad |
| ostrar 10 🔹 e                  | DIANTES MATRIC<br>entradas<br>Sexo Apellid | o                | Nombre E             | Busca  | Acciones          |

Al hacer clic en la opción

**Q** Buscar persona

aparecerá la siguiente pantalla:

aparecerá la siguiente ventana donde es

Como se observa en la imagen la primera Lista corresponde a Estudiantes Matriculados Sin Inscripción Anual Vigente y la segunda a Estudiantes Matriculados Con Inscripción Anual Vigente.

Si se quiere registrar la **Inscripción Anual** de los Estudiantes, se debe tildar los casilleros que se encuentran en la columna **Mostrar**, por consiguiente, el listado se verá de la siguiente manera.

|        | Nro documento      | Sexo  | Apellido | Nombre          | Estado           | Fecha          |
|--------|--------------------|-------|----------|-----------------|------------------|----------------|
| •      | 80818283           | м     | FLORES   | FERNANDO        | ACTIVO           | 17-APR-18      |
|        | 87654321           | М     | GOMA     | RAMON           | ACTIVO           | 10-OCT-17      |
| 1      | 13128437           | F     | Albano   | Norma Juana     | ACTIVO           | 28-SEP-17      |
|        | 49505152           | F     | LUNA     | AGUSTINA BRENDA | ACTIVO           | 05-APR-18      |
| 1      | 70717273           | F     | PALERMO  | MARIA MARTA     | ACTIVO           | 17-APR-18      |
| ostrar | ndo 1 a 5 de 5 ent | radas |          |                 | Primero Previo 1 | Próximo Último |

Inscripción Anual

Por último, al hacer clic en posible realizar observaciones.

| Inscripción Anual del/los   | alumno/s seleccionado/s  |
|-----------------------------|--------------------------|
| Observa                     | aciones:                 |
| Ej: Esto es una abservaciór | n (Máximo 99 caracteres) |
| ☑ Inscribir                 | Ø Cancelar               |

Al hacer clic en

🗹 Inscribir

los Estudiantes seleccionados pasarán al Listado de Estudiantes

con Inscripción Anual Vigente.

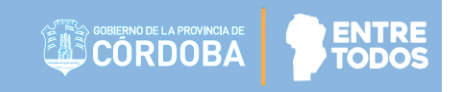

|                                                                                                    |                                              |                                       |               |                                                                               |                                      |                                                      | 🔒 Imprimir Listado                                                                                                    |
|----------------------------------------------------------------------------------------------------|----------------------------------------------|---------------------------------------|---------------|-------------------------------------------------------------------------------|--------------------------------------|------------------------------------------------------|----------------------------------------------------------------------------------------------------|
| lostrar 10 🔻                                                                                        | entradas                                     |                                       |               |                                                                               |                                      | Buscar:                                              |                                                                                                    |
| Nro docun                                                                                           | nento                                        | Sexo                                  | Apellido      | Nombre                                                                        | Es                                   | tado                                                 | Fecha                                                                                                    |
| 87654321                                                                                            |                                              | М                                     | GOMA          | RAMON                                                                         | A                                    | CTIVO                                                | 10-OCT-17                                                                                                    |
| 49505152                                                                                            |                                              | F                                     | LUNA          | AGUSTINA BRENI                                                                | DA AG                                | CTIVO                                                | 05-APR-18                                                                                                    |
| lostrando 1 a 2                                                                                     | de 2 entra                                   | dae                                   |               |                                                                               |                                      | Primero Previo                                       | 1 Próximo Último                                                                                                    |
| Inscripción Anu                                                                                     |                                              | MATRICUL                              | ados Con Insi | cripción Anual Vigente                                                        |                                      |                                                      | 🔒 Imprimir Listado                                                                                                    |
| Inscripción Anu<br>STADO DE ESTU                                                                    | al<br>IDIANTES  <br>entradas                 | Matricul                              | ados Con Inso | cripción Anual Vigente                                                        |                                      | Buscar:                                              | 🔒 Imprimir Listado                                                                                                    |
| Inscripción Anu<br>STADO DE ESTU<br>Iostrar 10 V e                                                  | al<br>IDIANTES<br>entradas<br>Sexo           | MATRICUL                              | ados Con Insi | CRIPCIÓN ANUAL VIGENTE                                                        | Estado                               | Buscar:<br>Fecha                                     | De Imprimir Listado                                                                                                    |
| Inscripción Anu<br>STADO DE ESTU<br>Iostrar 10 • e<br>ro documento<br>0818283                       | al<br>IDIANTES<br>Pontradas<br>Sexo<br>M     | MATRICUI<br>Apellido<br>FLORES        | ados Con Ins( | CRIPCIÓN ANUAL VIGENTE<br>Nombre<br>FERNANDO                                  | Estado                               | Buscar:<br>Fecha<br>18-APR-1                         | Acciones                                                                                                    |
| Inscripción Anu<br>STADO DE ESTU<br>Iostrar 10 • •<br>ro documento<br>0818283<br>0616263            | al<br>PDIANTES<br>POIANTES<br>Sexo<br>M<br>M | Apellido<br>FLORES<br>MUÑOZ           | ados Con Inso | CRIPCIÓN ANUAL VIGENTE<br>Nombre<br>FERNANDO<br>JAVIER EDUARDO                | Estado<br>ACTIVO<br>ACTIVO           | Buscar:<br>Fecha<br>18-APR-1<br>12-APR-1             | Acciones                                                                                                    |
| Inscripción Anu<br>STADO DE ESTU<br>Iostrar 10 V e<br>ro documento<br>0818283<br>0616263<br>3128437 | al<br>al<br>entradas<br>Sexo<br>M<br>M<br>F  | Apellido<br>FLORES<br>MUÑOZ<br>Albano | ados Con Inse | CRIPCIÓN ANUAL VIGENTE<br>Nombre<br>FERNANDO<br>JAVIER EDUARDO<br>Norma Juana | Estado<br>ACTIVO<br>ACTIVO<br>ACTIVO | Buscar:<br>Fecha<br>18-APR-1<br>12-APR-1<br>18-APR-1 | Acciones Acciones Acc |

#### 3.2 Por Estudiante

También es posible realizar la Matriculación Anual de un Estudiante en particular, para ello, en la sección Filtros, puede ingresar el Número de Documento o el Apellido del mismo y seleccionar Q Buscar persona

| E MENU            |                                | ESCUELA: CENPA RIO CEBALLOS - CAMBIAR ESCUE |
|-------------------|--------------------------------|---------------------------------------------|
| Inscripción A     | NUAL                           |                                             |
| Filtros           |                                |                                             |
| Número documento: | 60616263                       |                                             |
| Apellido:         | Ej: Brandan                    |                                             |
| Q Buscar persona  |                                |                                             |
|                   | <b>.</b>                       |                                             |
| - DETALLE PLANES  | DE ESTUDIO DEL ESTABLECIMIENTO |                                             |
|                   |                                |                                             |

#### Secretaría de Gestión Administrativa Dirección de Sistemas (+54) (0351) 4462400 int. 3010/3011 Santa Rosa 751- 3er Piso Córdoba Capital - República Argentina.

La persona aparecerá en el Listado de Estudiantes Sin Inscripción Anual Vigente.

| strar 10 🔻 entradas    |       |          |                 | Buscar:          |                |
|------------------------|-------|----------|-----------------|------------------|----------------|
| Nro documento          | Sexo  | Apellido | Nombre          | Estado           | Fecha          |
| 49505152               | F     | LUNA     | AGUSTINA BRENDA | ACTIVO           | 05-APR-18      |
| strando 1 a 1 de 1 ent | radas |          |                 | Primero Previo 1 | Próximo Último |

Tildar el casillero que corresponde al Estudiante ubicado en la columna Mostrar.

Luego seleccionar 
Inscripción Anual

El Estudiante pasará al Listado de Estudiantes Matriculados Con Inscripción Anual Vigente.

#### 4. Imprimir Listado

Es posible descargar e imprimir un Listado de Estudiantes Con o Sin Inscripción Anual Vigente por separado.

| ostrar 10 🔻 e                                                                                      | entradas                                       |                                                  |                   |                                                                          |                                      | Buscar:                                                 |                                          |
|----------------------------------------------------------------------------------------------------|------------------------------------------------|--------------------------------------------------|-------------------|--------------------------------------------------------------------------|--------------------------------------|---------------------------------------------------------|------------------------------------------|
| Nro docum                                                                                          | iento                                          | Sexo                                             | Apellido          | Nombre                                                                   | E                                    | stado                                                   | Fecha                                    |
| 87654321                                                                                           |                                                | М                                                | GOMA              | RAMON                                                                    | A                                    | CTIVO                                                   | 10-0CT-17                                |
| 49505152                                                                                           |                                                | F                                                | LUNA              | AGUSTINA BREND                                                           | A A                                  | CTIVO                                                   | 05-APR-18                                |
| ostrando 1 a 2                                                                                     | de 2 entrada                                   | as                                               |                   |                                                                          |                                      | Primero Previo 1                                        | Próximo Último                           |
| Inscripción Anua                                                                                   | al<br>DIANTES M                                | ATRICUL                                          | ados Con Inscripc | IÓN ANUAL VIGENTE                                                        |                                      |                                                         | 🕀 Imprimir Listad                        |
| Inscripción Anua<br><b>STADO DE ESTU</b><br>Dostrar 10 • e                                         | DIANTES M                                      | ATRICUL                                          | ados Con Inscripc | IÓN ANUAL VIGENTE                                                        |                                      | Buscar:                                                 | ⊖ Imprimir Listad                        |
| Inscripción Anua<br>STADO DE ESTU<br>ostrar 10 • e<br>o documento                                  | al<br>DIANTES M.<br>entradas<br>Sexo           | ATRICUL                                          | ados Con Inscripc | IÓN ANUAL VIGENTE                                                        | Estado                               | Buscar:                                                 | Acciones                                 |
| Inscripción Anua<br>STADO DE ESTU<br>ostrar 10 • e<br>o documento<br>1818283                       | entradas<br>Sexo<br>M                          | ATRICUL<br>Apellido<br>FLORES                    | ados Con Inscripc | IÓN ANUAL VIGENTE<br>Nombre<br>FERNANDO                                  | Estado<br>ACTIVO                     | Buscar:<br>Fecha<br>18-APR-18                           | Acciones                                 |
| Inscripción Anua<br>STADO DE ESTU<br>Ostrar 10 • e<br>o documento<br>1818283<br>2616263            | al<br>DIANTES M.<br>entradas<br>Sexo<br>M<br>M | ATRICUL<br>Apellido<br>FLORES<br>MUÑOZ           | ados Con Inscripc | IÓN ÁNUAL VICENTE<br>Nombre<br>FERNANDO<br>JAVIER EDUARDO                | Estado<br>ACTIVO<br>ACTIVO           | Buscar:<br>Fecha<br>18-APR-18<br>12-APR-18              | Imprimir Listad     Acciones     X     X |
| Inscripción Anua<br>STADO DE ESTU<br>ostrar 10 • e<br>o documento<br>1818283<br>1616263<br>1128437 | entradas<br>Sexo<br>M<br>M<br>F                | ATRICUL<br>Apellido<br>FLORES<br>MUÑOZ<br>Albano | ados Con Inscripc | IÓN ANUAL VIGENTE<br>Nombre<br>FERNANDO<br>JAVIER EDUARDO<br>Norma Juana | Estado<br>ACTIVO<br>ACTIVO<br>ACTIVO | Buscar:<br>Fecha<br>18-APR-18<br>12-APR-18<br>18-APR-18 | Acciones<br>X<br>X<br>X                  |

Secretaría de Gestión Administrativa Dirección de Sistemas (+54) (0351) 4462400 int. 3010/3011 Santa Rosa 751- 3er Piso Córdoba Capital - República Argentina.

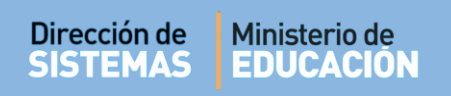

Al seleccionar

🔒 Imprimir Listado

, se genera un archivo en formato .PDF (no editable) para ser descargado en su Equipo (PC de escritorio, Notebook, etc.).

| 💽 Guardar como     |                                                                                                    |                    | ×       |
|--------------------|----------------------------------------------------------------------------------------------------|--------------------|---------|
| 🔾 🗢 🚺 🕨 Marie      | a Palestrini 🕨 Descargas 🕨 🛛 👻 🍫                                                                                                    | Buscar Descargas   | Q       |
| Organizar 🔻 Nuev   | a carpeta                                                                                                    |                    | • 🕐     |
| ▲ ★ Favoritos      | Nombre                                                                                                    | Fecha de modifica  | Tipo    |
| 🐌 Descargas        | 🔁 modulo3_eventos                                                                                                    | 21/12/2016 01:17   | Adobe A |
| 🧮 Escritorio       | Image: Transmission of the second second | 21/12/2016 01:16   | Adobe A |
| 📃 Sitios recientes | 🔁 bienvenida                                                                                                    | 21/12/2016 01:16   | Adobe A |
|                    | 🔁 modulo_1_eventos                                                                                                    | 21/12/2016 01:03   | Adobe A |
| 4 詞 Bibliotecas    | 12 02                                                                                                    | 18/10/2016 11:54 a | Adobe A |
| Documentos         | 🔁 Sugerencias                                                                                                    | 04/10/2016 01:03   | Adobe A |
| 🗅 🔛 Imágenes       | 🔁 REGLAS DE NETIQUETTE                                                                                                    | 22/09/2016 10:36 a | Adobe A |
| Música             | Escuelas TIC_OGI_material para docentes                                                                                                    | 17/08/2016 10:47 a | Adobe A |
| Nombre: C          | onsultaEstudiantes201702141342069593                                                                                                    |                    | •       |
| Tipo: A            | obe Acrobat Document                                                                                                    |                    | •       |
| Ocultar carpetas   | (                                                                                                    | Guardar Ca         | ncelar  |

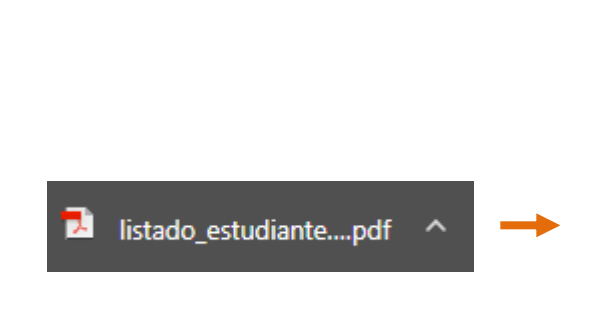

Una vez descargado, al abrir el archivo se muestra el Listado de Estudiantes matriculados.

|                                               | ORDO                                                                      | BA DIRECCIÓN DE SISTEMAS<br>GESTIÓN ESTUDIANTES                                                                                                    | EDUCAC                                     | ION                             |
|-----------------------------------------------|---------------------------------------------------------------------------|----------------------------------------------------------------------------------------------------|--------------------------------------------|---------------------------------|
| SCUELA: CEN                                   | IPA - MALVINA                                                             | S ARGENTINAS                                                                                                    |                                            |                                 |
| IODALIDAD: F                                  | RIMARIO ADUI                                                              | LTO                                                                                                    |                                            |                                 |
|                                               |                                                                           |                                                                                                    |                                            |                                 |
|                                               |                                                                           |                                                                                                    |                                            |                                 |
|                                               |                                                                           | FILTRUS                                                                                                    |                                            |                                 |
| iclo Lectivo: 2                               | 2018 Nro D                                                                | Doc: Apellido:                                                                                                    |                                            |                                 |
| iclo Lectivo: 2                               | 2018 Nro E                                                                | Doc: Apellido:                                                                                                    |                                            |                                 |
| iclo Lectivo: 2                               | 2018 Nro D                                                                | Doc: Apellido:                                                                                                    |                                            |                                 |
| iclo Lectivo: 2                               | 2018 Nro E                                                                | Doc: Apellido:<br>DO DE ESTUDIANTES MATRICULADOS CON INSCRIPCION AN                                                                                          | NUAL VIGENTE                               |                                 |
| iclo Lectivo: 2                               | LISTA                                                                     | Doc: Apellido: DO DE ESTUDIANTES MATRICULADOS CON INSCRIPCION AN Apellido, Nombres                                                                           | NUAL VIGENTE<br>Estado                     | Fecha                           |
| Nro Doc           22222222                    | 2018 Nro E<br>LISTA<br>Sexo<br>M                                          | Doc: Apellido: DO DE ESTUDIANTES MATRICULADOS CON INSCRIPCION AN Apellido, Nombres RIGAZIO, SEBASTIAN                                                        | Estado                                     | Fecha<br>17-APR-18              |
| Nro Doc           22222222           99999999 | 2018         Nro E           LISTA           Sexo           M           F | DOC: Apellido:<br>DO DE ESTUDIANTES MATRICULADOS CON INSCRIPCION AN<br>Apellido, Nombres<br>RIGAZIO, SEBASTIAN<br>CARRASCO MARIA LAURA, CARRASCO MARIA LAURA | NUAL VIGENTE<br>Estado<br>ACTIVO<br>ACTIVO | Fecha<br>17-APR-18<br>04-APR-18 |

El mismo puede imprimirse mediante la opción de impresora que ofrece un archivo PDF:

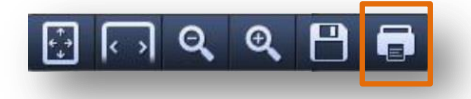

Secretaría de Gestión Administrativa Dirección de Sistemas (+54) (0351) 4462400 int. 3010/3011 Santa Rosa 751- 3er Piso Córdoba Capital - República Argentina.

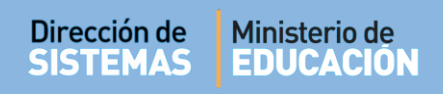

#### 5. Anular Inscripción Anual

Es posible realizar esta acción a través del ícono 🔀 que está en la columna Acciones.

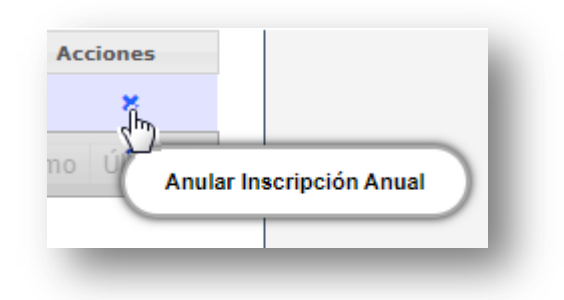

Al hacer clic, aparecerá la siguiente ventana:

| $\overline{\mathbf{x}}$                                                                                               |
|----------------------------------------------------------------------------------------------------|
| ¿Desea realmente anular la inscripción anual?                                                                         |
| Motivo Anulación:                                                                                                    |
| Ej: Por abandono (Máximo 99 caracteres)                                                                               |
| × Anular Ø Cancelar                                                                                                   |
|                                                                                                    |
| Es posible cancelar esta acción haciendo clic en O Cancelar o en la que se encuentr arriba a la derecha en el cuadro. |
| Al seleccionar <b>X</b> Anular la inscripción Anual se eliminará.                                                     |
|                                                                                                    |

# **FIN DEL TUTORIAL**